### Browser Settings

AYSTAR

Waystar currently supports the following browsers:

- Internet Explorer (IE) 9, 10 and 11
- Microsoft ® Edge
- Google Chrome <sup>™</sup>
- Mozilla ® Firefox ®

Google Chrome <sup>™</sup> adheres to browser standards more than any other browser and thusly is *most compatible* with Waystar.

follow us

*IMPORTANT:* Outdated browsers may cause issues with Waystar and the Waystar Support and Training Center. See the **Support and Training Center** section below for more information on the supported browsers for the Support and Training Center.

*The Waystar website does not support IE8 and below.* Additionally, IE9 and IE10 do not support the TLS 1.1 or 1.2 encryption protocols by default and must be configured.

Perform the following steps to configure the TLS 1.1. and 1.2 protocols:

- 1. Go to Tools > Internet Options > Advanced
- 2. Scroll to the bottom of the advanced Settings.
- 3. Click the Use TLS 1.1 and Use TLS 1.2 checkboxes.
- 4. Click **Apply**. A security popup will appear.
- 5. Click **OK**.
- 6. Click **OK** on the Internet Options screen to complete the configuration.

This change is due to a Waystar initiative to align with the best practices and updated compliance requirements as outlined by the PCI Security Standards Council.

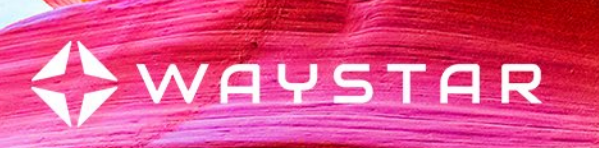

#### **Third Party Cookies**

As to not encounter any login issues, please confirm Third party cookie settings depending on your browser.

#### **Fire Fox**

https://support.mozilla.org/en-US/kb/enhanced-tracking-protection-firefox-desktop

Ξ

- 2. Select Standard or Custom to set the Waystar Login page
- 3. For Custom: Choose which trackers and scripts to block by selecting those checkboxes.

C Reload All Tabs

| General General                        | Browser Privacy                                                                                                    |                   |
|----------------------------------------|----------------------------------------------------------------------------------------------------|-------------------|
| Home                                   | Enhanced Tracking Protection                                                                                                    |                   |
| C Search<br>Privacy & Security<br>Sync | Trackers follow you around online to collect information<br>about your browsing habits and interests. Firefox blocks<br>many of these trackers and other malicious scripts.<br>Learn more                                                                                                   | Manage Exceptions |
|                                        | <ul> <li>Stangard</li> <li>Balanced for protection and performance. Pages will load normal</li> <li>Social media trackers</li> <li>Cross-site tracking cookies</li> <li>Cross-site cookies in Private Windows</li> <li>Tracking content in Private Windows</li> <li>Cryptominers</li> </ul> | By.               |
|                                        | Fingerprinters      Strict     Stronger protection, but may cause some sites or content to brea <u>Custom</u> Choose which trackers and scripts to block.                                                                                                    | k<br>~            |

# WAYSTAR

#### Chrome

https://support.google.com/chrome/answer/95647?hl=en&co=GENIE.Platform%3DDesktop

1. On your computer, open Chrome.

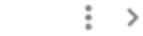

- 3. Under "Privacy and security," click Cookies and other site data.
- 4. Under General settings select Allow all cookies or Block third-party cookies in Incognito.

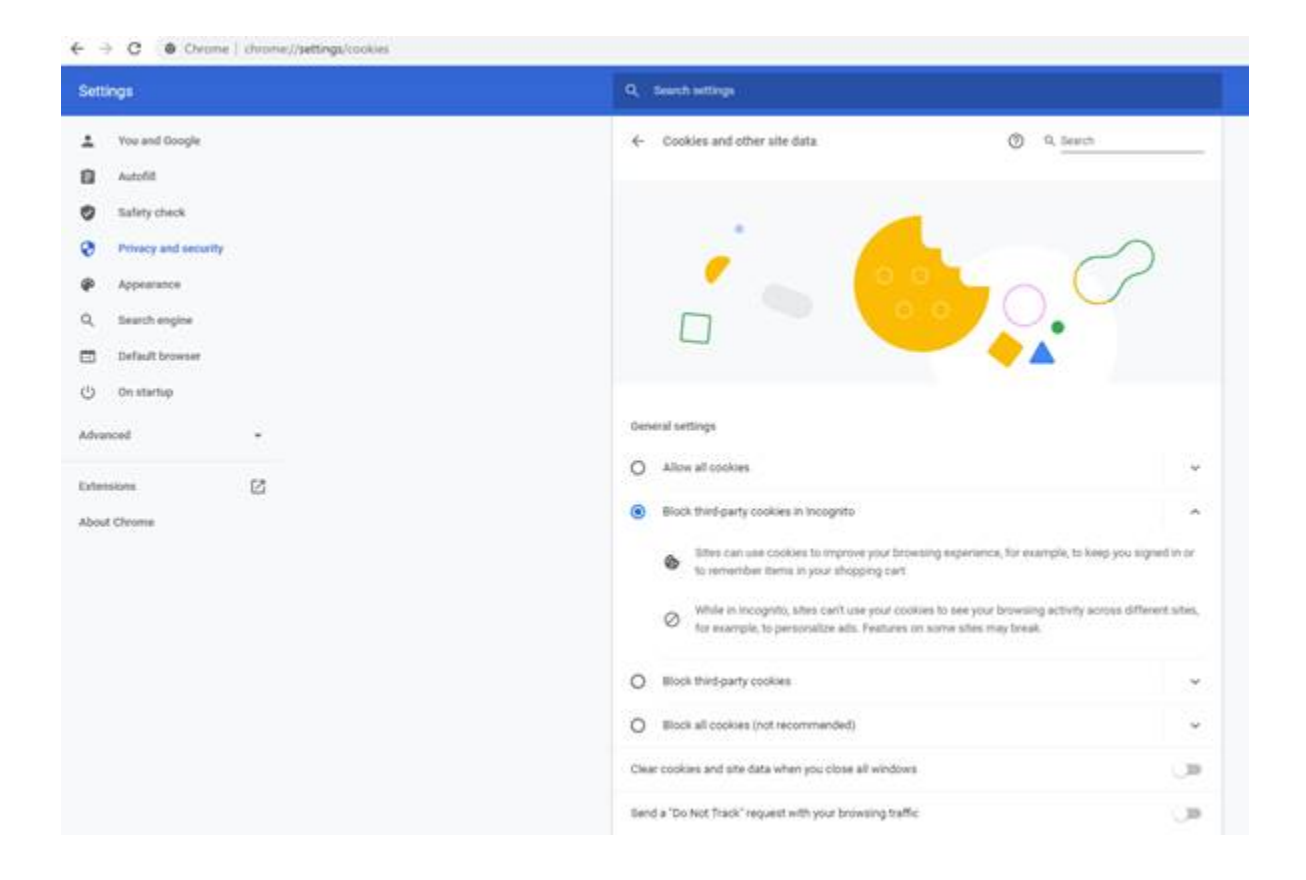

## WAYSTAR

#### Edge

https://support.microsoft.com/en-us/search?query=enable%20cookies%20in%20edge

· Open Microsoft Edge, select Menu (3 dots icon on top right corner of the browser) > Settings > Site permissions > Cookies and site data

· Turn OFF "Block third-party cookies" or add desired sites in "Block" section to block the cookies.

| Allow sites to save and read cookie data (recommended)                                            |   |
|---------------------------------------------------------------------------------------------------|---|
| Block third-party cookies                                                                         | • |
| When on, sites can't use cookies that track you across the web. Features on some sites may break. |   |
| Preload pages for faster browsing and searching                                                   |   |
| Uses cookies to remember your preferences, even if you don't visit those pages                    |   |
| See all cookies and site data                                                                     | > |

#### **Support and Training Center**

*The Waystar Support and Training Center (STC) does not support IE11 and below.* The latest stable versions of the following browsers are supported by the STC platform:

- Microsoft ® Edge Chromium
- Google Chrome <sup>™</sup>
- Mozila ® Firefox ®